| ССССООСТИСКА<br>НИЛИКИ СТАРСТИСКА<br>ЗНИНИСТАРСТИО ФИНАНСКИА<br>ПОРЕСКА УПРАВА | Projekat:<br>Implementacija integrisanog informacionog sistema u<br>Poreskoj upravi Republike Srpske                                     | PEDDA BURAS OFFICINA<br>MILIOCEANCEIDO OFILICANA<br>MULIOPECKA MURANA |
|--------------------------------------------------------------------------------|----------------------------------------------------------------------------------------------------|-----------------------------------------------------------------------|
| Verzija dokumenta:                                                             | Faza:                                                                                                    | Verzija od:                                                           |
| 1.1                                                                            | Uputstvo za poreske obveznike za logovanje na portal<br>za online podnošenje prijava i instalaciju aplikacije za<br>potpisivanje prijava | 08.03.2019.                                                           |

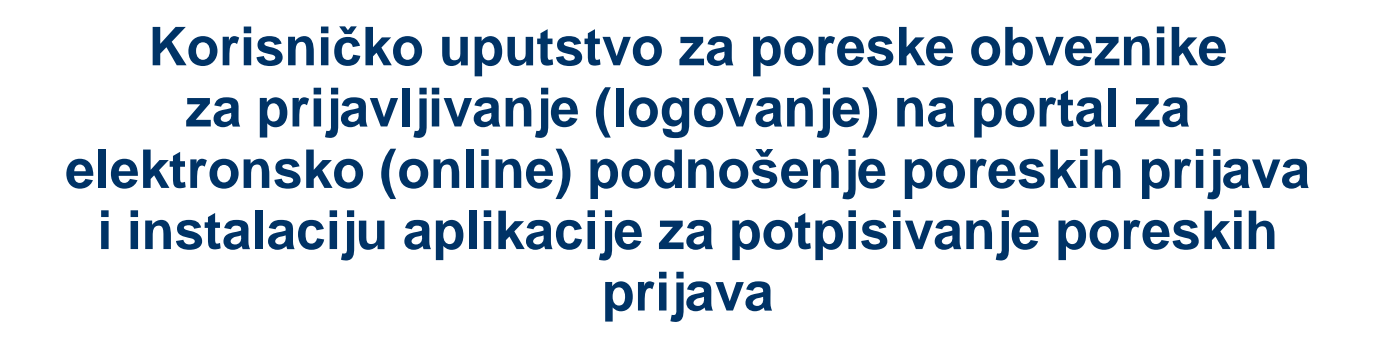

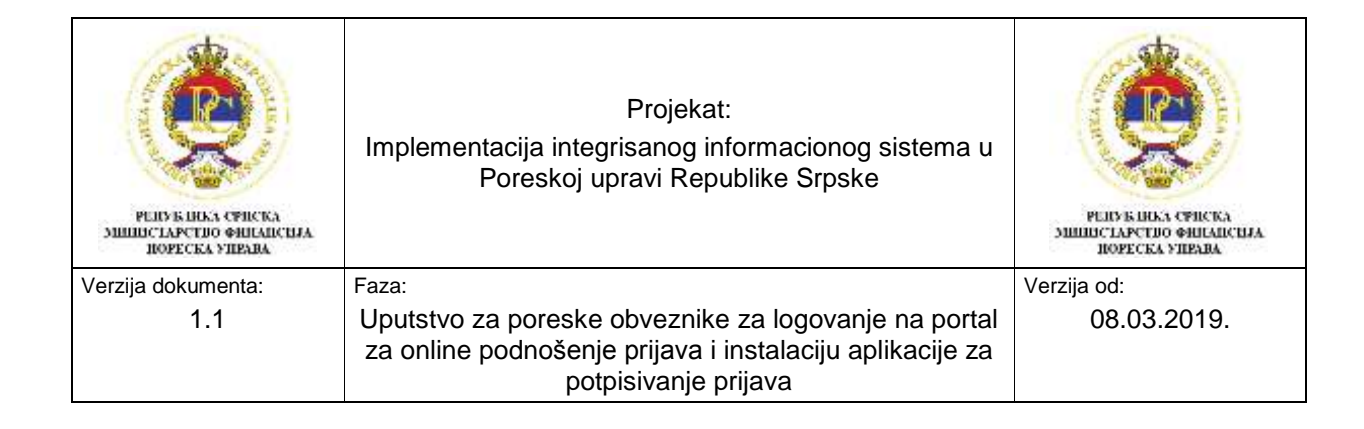

### SADRŽAJ:

| 1. | Uvod                                             | 3 |
|----|--------------------------------------------------|---|
| 2. | Logovanje na portal za online podnošenje prijava | 3 |
|    | 2.1. Podrška za online podnošenje prijava        | 6 |
| 3. | Instalacija aplikacije za potpisivanje prijava   | 6 |

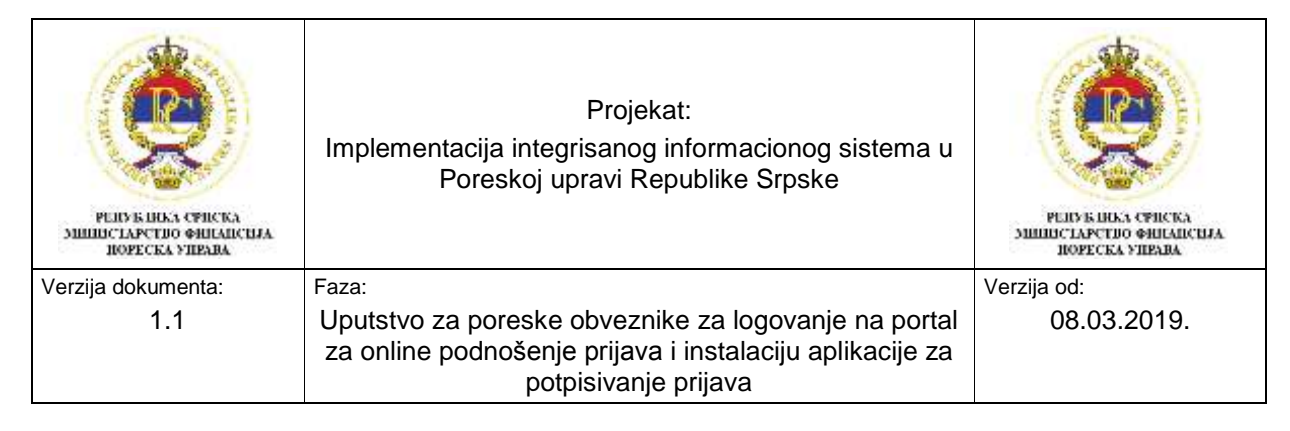

## 1. Uvod

Uputstvo za logovanje na portal za online podnošenje prijava je namjenjeno poreskim obveznicima (ovlaštenim licima za podnošenje poreskih prijava) koji će biti korisnici integrisanog informacionog sistema Poreske uprave RS, a u svrhu podnošenje poreskih prijava putem online portala.

U uputstvu se opisuje kako se loguje na portal za online podnošenje prijava i kako se instalira aplikacija za potpisivanje prijava i gdje se ona nalazi kada se loguje na portal za online podnošenje prijava.

## 2. Logovanje na portal za online podnošenje prijava

Za logovanje na portal za online podnošenje prijava potrebno je ući na web sajt Poreske uprave <u>www.poreskaupravars.org</u> i ići na "Elektronske usluge". (Slika1)

| A negatives parekaupavan.org     Secondarian Teals     View Pavanter Teals Help | Ø + б 🛔 Пареса Эприка Републи ×                                                                                                    |                                                            |
|---------------------------------------------------------------------------------|----------------------------------------------------------------------------------------------------|------------------------------------------------------------|
| ПОРЕ<br>РЕПУБЛИК                                                                | СКА УПРАВА                                                                                                    | a a 🔁 🛃                                                    |
| Google Прилагођена о                                                            | perpara <u>9</u>                                                                                                    | Josev Treponeus   Latinice   English                       |
| Пореска управа                                                                  | АКТУЕЛНО                                                                                                    | Електронске услуге                                         |
| Обрасци                                                                         | <ul> <li>Презентација за обуку порежих обязаника за електронско<br/>поднешење периосих пријава</li> </ul>                                                                                                    | Party Draws Carmen                                         |
| Лацитације<br>Завине набилисе                                                   | <ul> <li>Презентација за оклине подновника пореских пријава</li> <li>Објавјнатичке за порески објезнике о адрживању објуке за</li> </ul>                                                                                 | Trans an                                                   |
| Непокретности                                                                   | <ul> <li>Полне проволни обяваннима да закумирају податке о лицу које<br/>води пославне очите у Регистру пореских обиезника</li> </ul>                                                                                    | Personal Dyuena PC.<br>overmener of registration           |
| Фискализација<br>Јединствени систем                                             | <ul> <li>Обавјештење и некиј верзији програна ППО за пороске обезинике</li> <li>Обавјештење и порношену јединствине пријаке 1902 за раукриносе<br/>за инци која самссталио, у воду основнит занечења обављају</li> </ul> | Down-adjust to sperports a<br>Any hispackie administration |
| Извјештији за општине                                                           | продузатничку, односни пробезиналну дјелатнист а кија иноју<br>запослене реднике<br>• Акдио видео запис в накану потукавања Годишње пореске пријазе                                                                      | Протран 28-незного                                         |
| Анните                                                                          | за поред на добит (Образац 1101) за 2017. годину                                                                                                    |                                                            |

Slika 1: Web sajt Poreske uprave RS

Kada se klikne na "Elektronske usluge", otvara se novi prozor, gdje je potrebno u dijelu "Elektronsko podnošenje prijava" ići na "Elektronske prijave". (Slika 2)

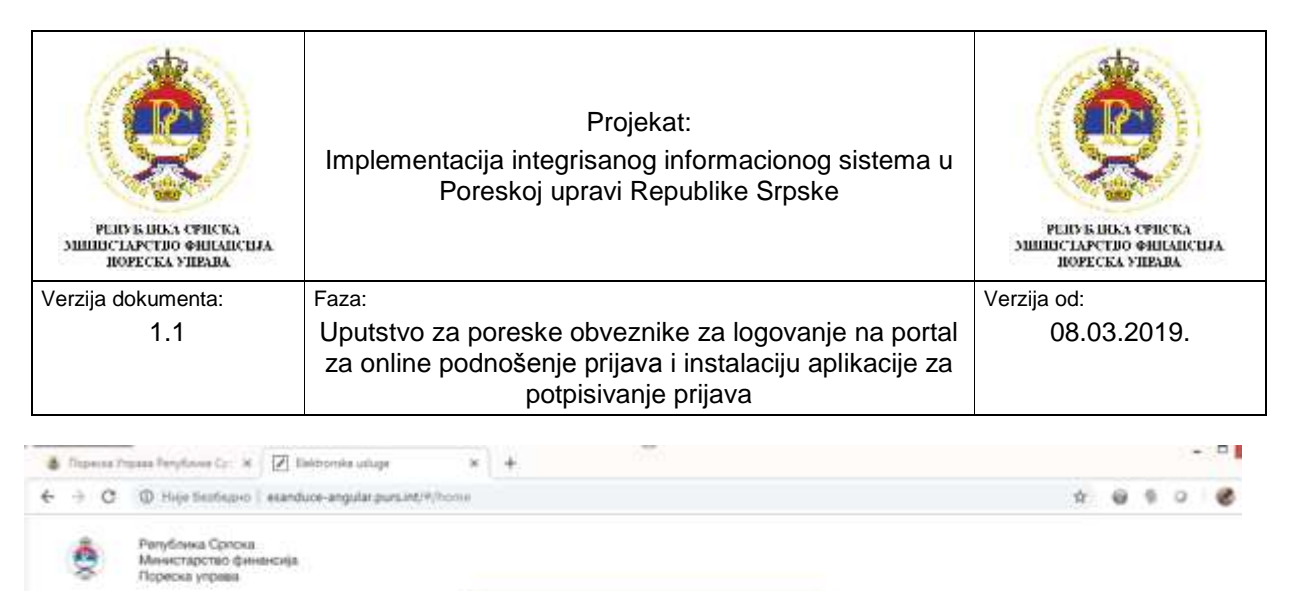

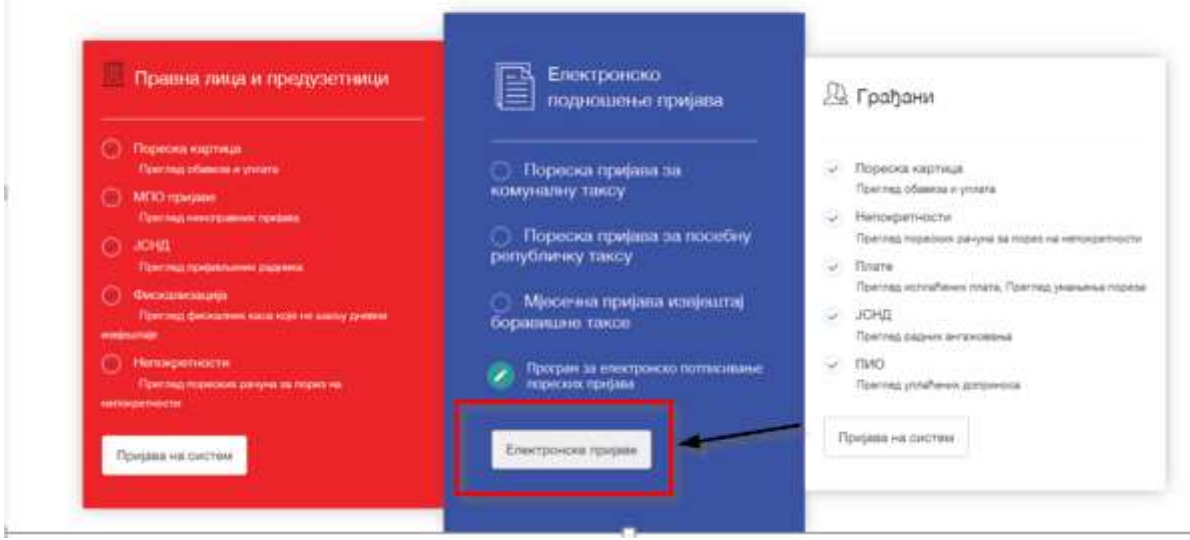

Slika 2: Elektronsko podnošenje prijava

Ukoliko se prilikom klika na "Elektronske prijave" pojavi upozorenje (slika 3), ići na "Continue to this website" i potvrditi na "Yes".

| mere is a problem wat this website's set                                                  | contry certificate.                                   |
|-------------------------------------------------------------------------------------------|-------------------------------------------------------|
| The security certificate presented by this website it                                     | was issued for a different website's address.         |
| Security certificate problems may indicate an atter<br>server.                            | mpt to fool you or intercept any data you send to the |
| We recommend that you close this webpage ar                                               | nd do not continue to this website.                   |
| Click here to close this webpage.                                                         |                                                       |
|                                                                                           |                                                       |
| <ul> <li>Continue to this website (not recommended).</li> <li>More information</li> </ul> | <b>↓</b>                                              |
| Continue to this website (not recommended).                                               | Serverite Warning                                     |
| Continue to this website (not recommended).                                               | Security Warning                                      |
| <ul> <li>Continue to this website (not recommended).</li> <li>More information</li> </ul> | Security Warning                                      |
| Continue to this website (not recommended).                                               | Security Warning                                      |
| Continue to this website (not recommended).                                               | Security Warning                                      |

Slika 3: Security Warning

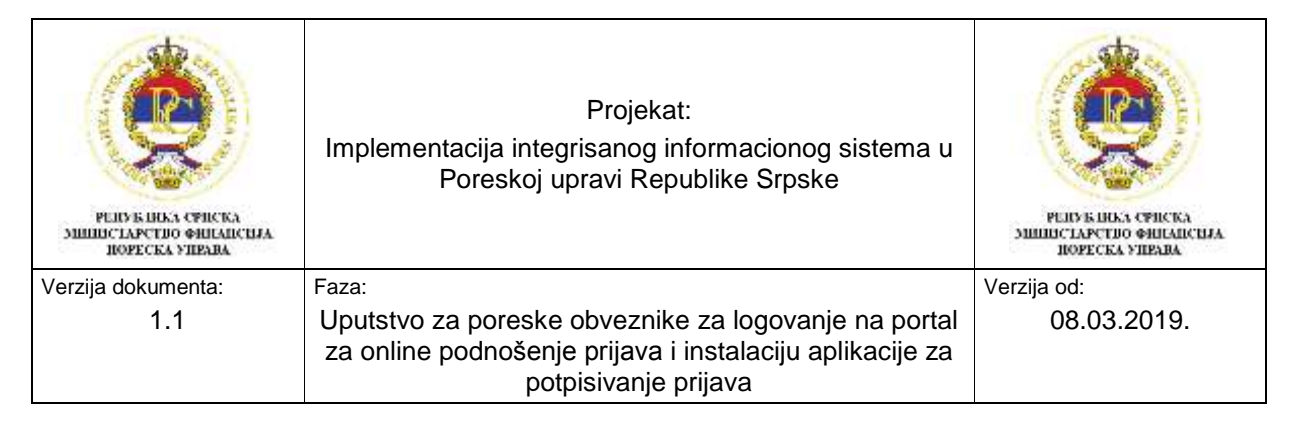

Nakon što se potvrdi na dugme "Yes", otvora se prozor za logovanje na portal za online podnošenje prijava.

U polje "Korisnik" unosi se korisničko ime, a u polje "Lozinka" unosi se inicijalna lozinka, a podaci o korisničkom imenu i lozinki se nalaze u Potvrdi o registraciji korisnika informacionog Sistema Poreske uprave koju ovlašteno lice za podnošenje poreskih prijava dobija od nadležne područne jedinice Poreske uprave RS, nakon što podnese Zahjev za dodjelu pristupnih prava za korišćenje elektronskih usluga Poreske uprave.

Samo pri prvom logovanju se u polje "Lozinka" upisuje inicijalna lozinka dobijena od Poreske uprave (slika 4). Kada se upiše korisničko ime i inicijalna lozinka i klikne na "Prijava", sistem će tražiti da se izvrši promjena inicijalne lozinke (slika 5). Za svako naredno logovanje na portal, koristi se nova lozinka koju je poreski obveznik promijenio pri prvom logovanju.

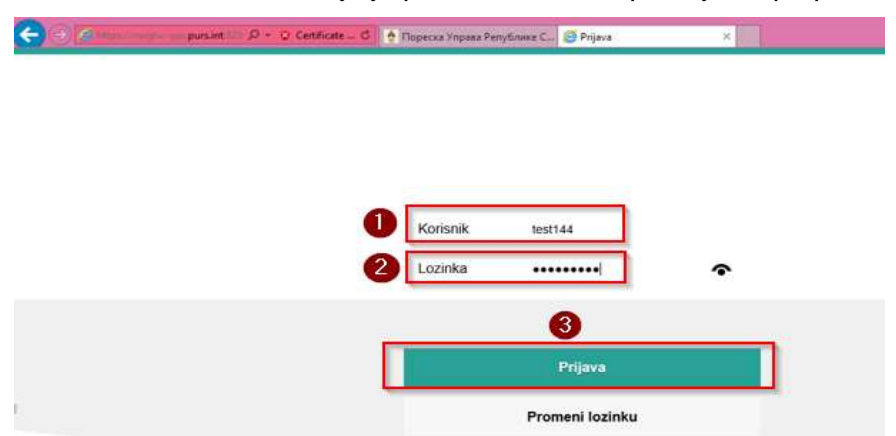

Slika 4: Logovanje na portal za online podnošenje prijava

Kada se klikne na "Prijava", sistem traži da se promijeni inicijalna lozinka. U polje "Korisnik" se automatski upiše korisnički nalog, u polje "Trenutna lozinka" je još jednom potrebno upisati inicijalnu lozinku, a u polje "Nova lozinka" se upisuje nova lozinka koju želimo. U polje "Ponovi lozinku" potrebno je potvrditi novu lozinku i ići na "Promeni", nakon čega se logujemo na početnu stranu portala za online podnošenje prijava. Promjena inicijalne lozinke prikazana je na slici 5.

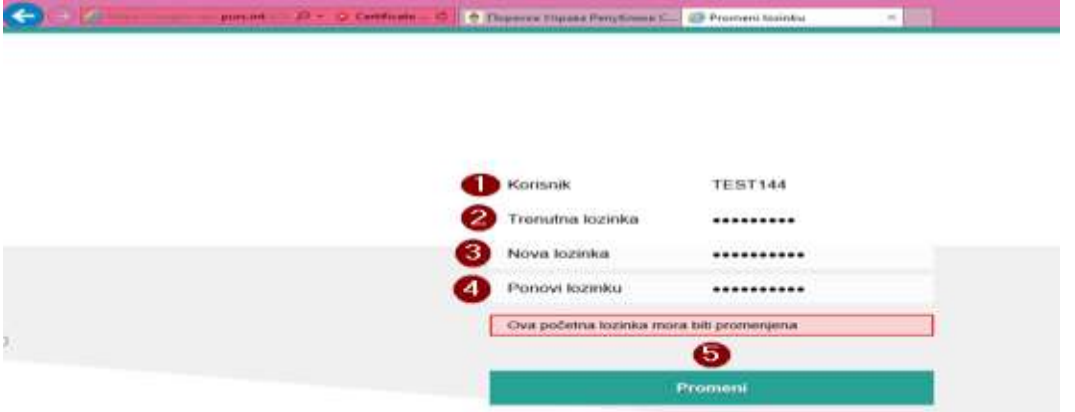

#### Slika 5: Promjena lozinke

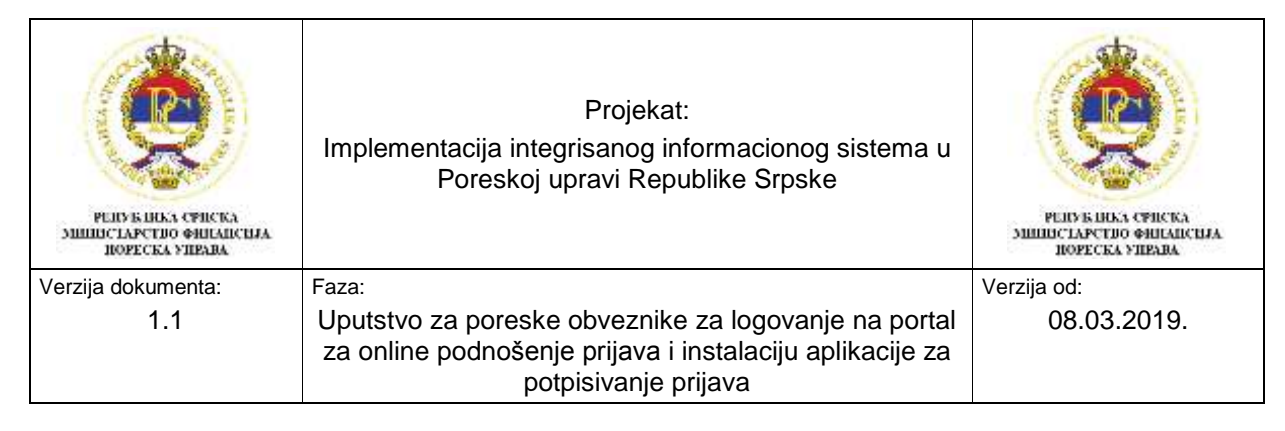

### 2.1. Podrška za online podnošenje prijava

Kada se loguje na portal, klikom na "Podrška", otvora se prozor u kojem se nalaze sljedeći elementi:

- Brojevi telefona za funkcionalnu podršku i E-mail za funkcionalnu podršku,
- Brojevi telefona za tehničku podršku i E mail za tehničku podršku i
- Aplikacija za potpisivanje poreskih prijava (E-Potpis).

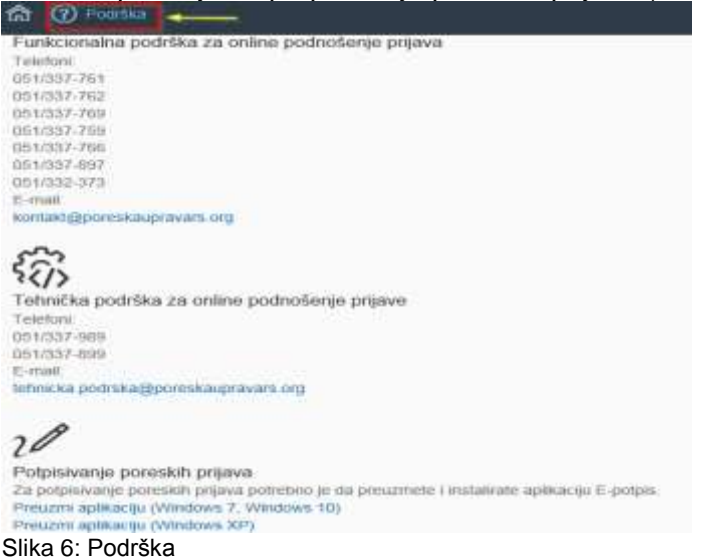

# 3. Instalacija aplikacije za potpisivanje prijava

Na portalu za online podnošenje prijava, u dijelu "Podrška", ići na link "Preuzmi aplikaciju". U zavisnosti od verzije Windowsa, preuzeti odgovarajuću verziju aplikacije. (Slika 7)

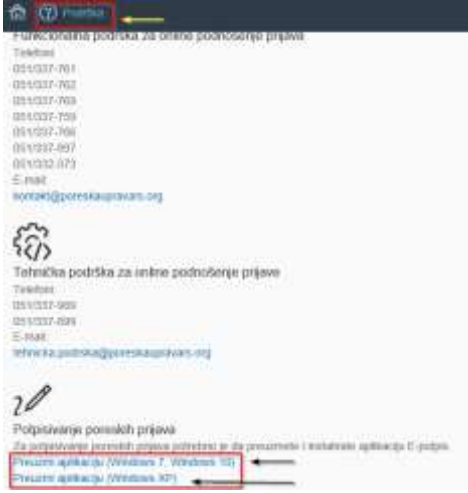

Slika 7: Preuzimanje aplikacije E-potpis

| ССССОО СОСТАНИИ СТИСКА<br>МИНИСТАРСТИО СОПИСКА<br>МИНИСТАРСТИО СОПИСКАЗА<br>ПОРЕСКА УПРАВА | Projekat:<br>Implementacija integrisanog informacionog sistema u<br>Poreskoj upravi Republike Srpske                      | РЕЛУБИНАЗ СРИСКА<br>МИНИСТАРСТВО ФИНАНСКИА<br>НОРЕСКА УПРАВА |
|--------------------------------------------------------------------------------------------|----------------------------------------------------------------------------------------------------|--------------------------------------------------------------|
| Verzija dokumenta:<br>1.1                                                                  | Faza:<br>Uputstvo za poreske obveznike za logovanje na portal<br>za online podnošenje prijava i instalaciju aplikacije za | Verzija od:<br>08.03.2019.                                   |
|                                                                                            | potpisivanje prijava                                                                                                    |                                                              |

Kada se klikne na "Preuzmi aplikaciju", otvara se prozor u dnu ekrana sa zahtjevom da se pokrene ili snimi aplikacija. Ići na padajući meni, Save as i izabrati folder u koji se želi snimiti aplikacija. (Slika 8).

| 18<br>Li petrobas la da organemeta i instalizata poliziacia: E polizie               |          | ~ | Save      |
|--------------------------------------------------------------------------------------|----------|---|-----------|
| Do you want to run or save E-potpis.msi (865 KB) from nwgtw-gas.poreskaupravars.org? | Run Save |   | Sove as 2 |
|                                                                                      |          | - |           |

Slika 8: Snimanje aplikacije na lokalni računar

Prilikom klika na Preuzimanje aplikacije" može se otvoriti i ovaj prozor sa upozorenjem i potrebno je ići na "Actions" i nakon toga izabrati "Run anyway" i pokreće se instalacija. (slika 9)

|                                                                                                    | TRAFTICASE FROM SWEEPST Explorer                                                                                   | 10.01                                                                                                    |  |
|----------------------------------------------------------------------------------------------------|----------------------------------------------------------------------------------------------------|----------------------------------------------------------------------------------------------------|--|
|                                                                                                    | 1 This program might harm your comp                                                                                | uter                                                                                                    |  |
|                                                                                                    | Publicher: Universit<br>Nerve Providence                                                                           |                                                                                                    |  |
|                                                                                                    | To surface on the intervention that the programmer is in<br>the wind add about is not ingood by its author         | stierenty -                                                                                                    |  |
|                                                                                                    | F you received this prepare as an unequality of<br>allockness, a regist to an allowant to fail you. I<br>dates to. | ing Bydram, Inter, 191<br>De versjonerspridt Flast pros                                                                                                    |  |
|                                                                                                    | Dort on this program     Oregram                                                                                   |                                                                                                    |  |
| ve pocholienje polivie                                                                                                    | <ul> <li>Delete program</li> </ul>                                                                                 |                                                                                                    |  |
|                                                                                                    | <ul> <li>Rut anyway</li> </ul>                                                                                     |                                                                                                    |  |
| parent org                                                                                                    | Most a lime the own (Check                                                                                         |                                                                                                    |  |
|                                                                                                    | - The                                                                                                    | ÷.,                                                                                                    |  |
| P.48                                                                                                    |                                                                                                    |                                                                                                    |  |
| ne potrativo preta pressrivem ( terri-<br>7, vendane 10)                                                                                                    | dinana autikarian E-primin -                                                                                       |                                                                                                    |  |
| And a second second sec |                                                                                                    | And a second second sec |  |

Slika 9: Upozorenje

Po završenom preuzimanju aplikacije potrebno je otvoriti folder u kojem je aplikacija sačuvana odabirom opcije "Open folder" (Slika 10).

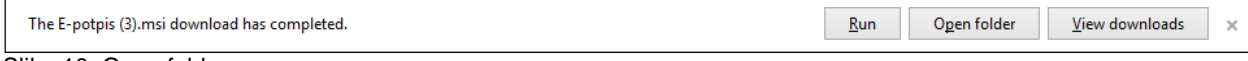

Slika 10: Open folder

Kada se pronadje ikonica E-potpis ići 2x klik da se pokrene instalacija (Slika 11).

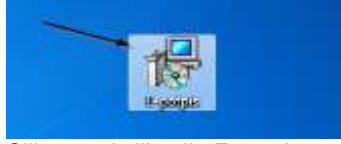

Slika 11: Aplikacija E-potpis

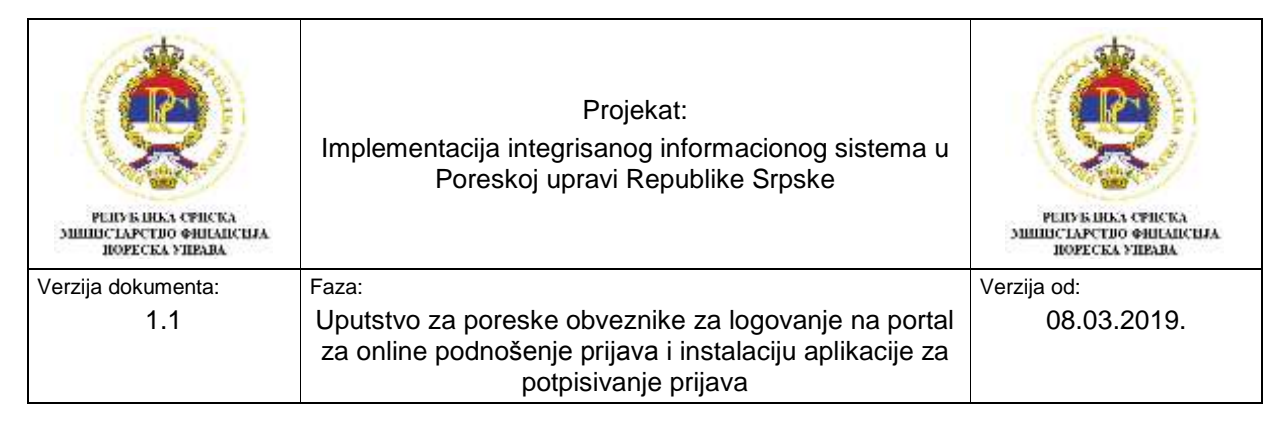

Duplim klikom na ikonicu E-potpis pokreće se instalacija i ići na "Next". (Slika 12).

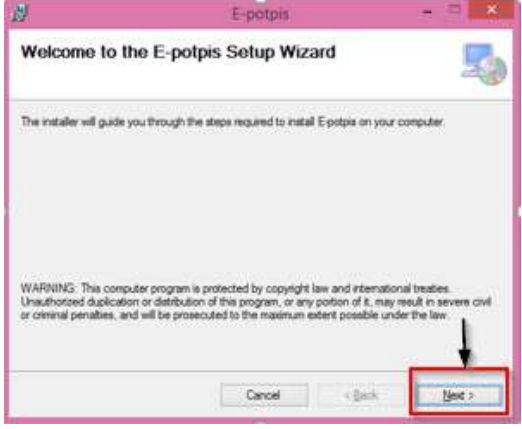

Slika 12: Prvi korak instalacije

Odabirom "Next" otvara se naredni prozor za instalaciju (Slika 13).

| Select Inst                             | allation Folder                                            | 5                             |
|-----------------------------------------|------------------------------------------------------------|-------------------------------|
| The installer will ins                  | tall E-potpis to the following folder.                     |                               |
| To install in this fold                 | ler, click "Next". To install to a different folder, enti- | er it below or click "Browne" |
| Eolder:                                 |                                                            |                               |
| C:\Program File                         | s (x86)\Poreska uprava RS\E-polpis\                        | Browse                        |
|                                         |                                                            | Disk Cost                     |
| Install E-ootpis fo                     | or yourself, or for anyone who uses this computer:         |                               |
| Contract Classification in              |                                                            |                               |
|                                         |                                                            |                               |
| ⊖ <u>E</u> veryone                      |                                                            |                               |
| ⊖ <u>E</u> veryone<br>⊛ Just <u>m</u> e |                                                            | 4                             |

Slika 13: Drugi korak instalacije

Odabirom "Next" otvara se naredni prozor za instalaciju (Slika 14).

| 8                         | E-potpis                           | ×           |
|---------------------------|------------------------------------|-------------|
| Confirm Insta             | llation                            | 5           |
| The installer is ready to | install E-potpis on your computer. |             |
| Click "Next" to start the | installation.                      |             |
|                           |                                    |             |
|                           |                                    |             |
|                           |                                    |             |
|                           |                                    |             |
|                           |                                    | 1           |
|                           |                                    | +           |
|                           | Cancel <                           | Back Next > |
|                           |                                    | A           |

Slika 14: Treći korak instalacije

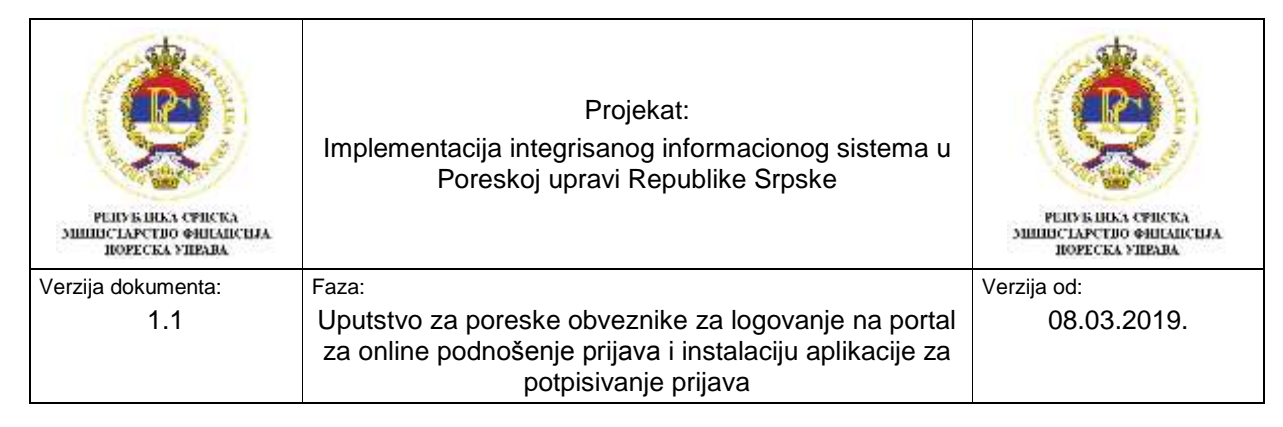

Odabirom "Next" prelazi se na zadnji prozor za instalaciju (Slika 15).

| 退                      | E-potpis                                               | ×       |
|------------------------|--------------------------------------------------------|---------|
| Installation C         | omplete                                                | 5       |
| E-potpis has been such | essfully installed.                                    |         |
| Click "Close" to exit. |                                                        |         |
|                        |                                                        |         |
|                        |                                                        |         |
|                        |                                                        |         |
|                        |                                                        |         |
| Please use Windows L   | pdate to check for any critical updates to the NET Fra | mework. |
|                        |                                                        |         |
|                        | Cancel ( Back                                          | Qose    |
|                        | nii kanak inatalaajia                                  |         |

Slika 15: Zadnji korak instalacije

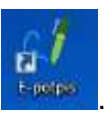

Aplikacija E-potpis je instalirana i kreirana je njena prečica na desktop računara Otvaranjem aplikacije otvoriće se prozor kao na slici 16.

| e bylave as botherwoode |                | 122410//211  |         | 1        | Wapili princht    | Direptă lante | leting |
|-------------------------|----------------|--------------|---------|----------|-------------------|---------------|--------|
| Vala pigirai            | Bahad          | . Of Tallook | Pendal  | Penal da | Datum productions | Optina        | -      |
|                         |                | Prijeval     | orunika |          |                   |               |        |
|                         | Prgeve konterk | 9.14.05010   |         |          |                   |               |        |
|                         | Rosinsidko one |              | 1.00    | -        |                   |               |        |
|                         | Serie .        |              |         | their    |                   |               |        |
|                         | <u>1</u>       |              |         |          |                   |               |        |
|                         |                |              |         |          |                   |               |        |
|                         |                |              |         |          |                   |               |        |
|                         |                |              |         |          |                   |               |        |
|                         |                |              |         |          |                   |               |        |

Slika 16: Logovanje u aplikaciju E-potpis

U aplikaciju E-potpis se loguje sa istim korisničkim nalogom i lozinkom sa kojom se loguje i na portal za online podnošenje prijava.